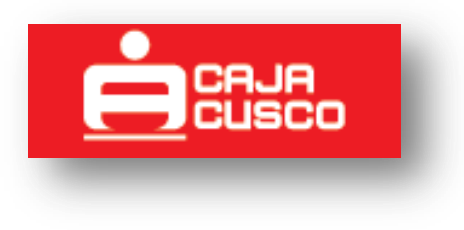

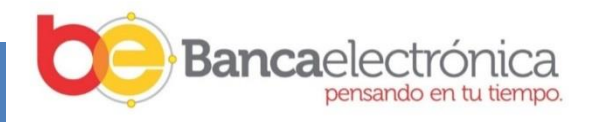

# Guía de Usuario Banca por Internet de Caja Cusco

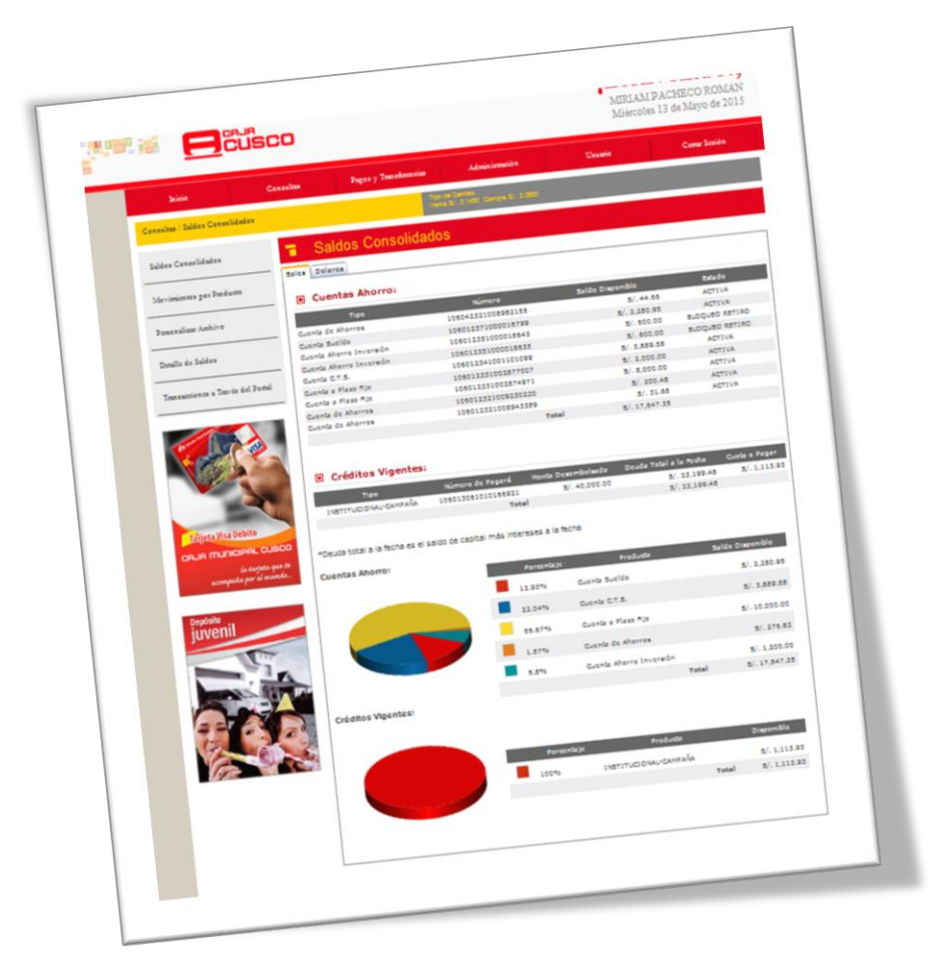

# Contenido

| 2  | MANUAL DE USUARIO DE BANCA POR INTERNET DE CAJA CUSCO         |
|----|---------------------------------------------------------------|
| 2  | 1. ASIGNACIÓN DE CLAVE Y RESPUESTAS A PREGUNTAS SECRETAS      |
| 6  | 2. INGRESO A BANCA POR INTERNET POR PRIMERA VEZ               |
| 10 | 3. REALIZAR TRANSACCIONES EN BANCA POR INTERNET DE CAJA CUSCO |
| 11 | 4. CREAR UNA TRANSACCION                                      |
| 12 | 4.1. SERVICIOS PUBLICOS Y PRIVADOS                            |

# MANUAL DE USUARIO DE BANCA POR INTERNET DE CAJA CUSCO

# **1. ASIGNACIÓN DE CLAVE Y RESPUESTAS A PREGUNTAS SECRETAS**

# 1.1. INGRESO DE CLAVE Y RESPUESTAS

Siga los siguientes pasos:

# Paso 1.

Ingrese al LINK: <u>https://www.cmac-cusco.com.pe</u> y ubique la sección Banca por Internet, opción **"PERSONAS"** 

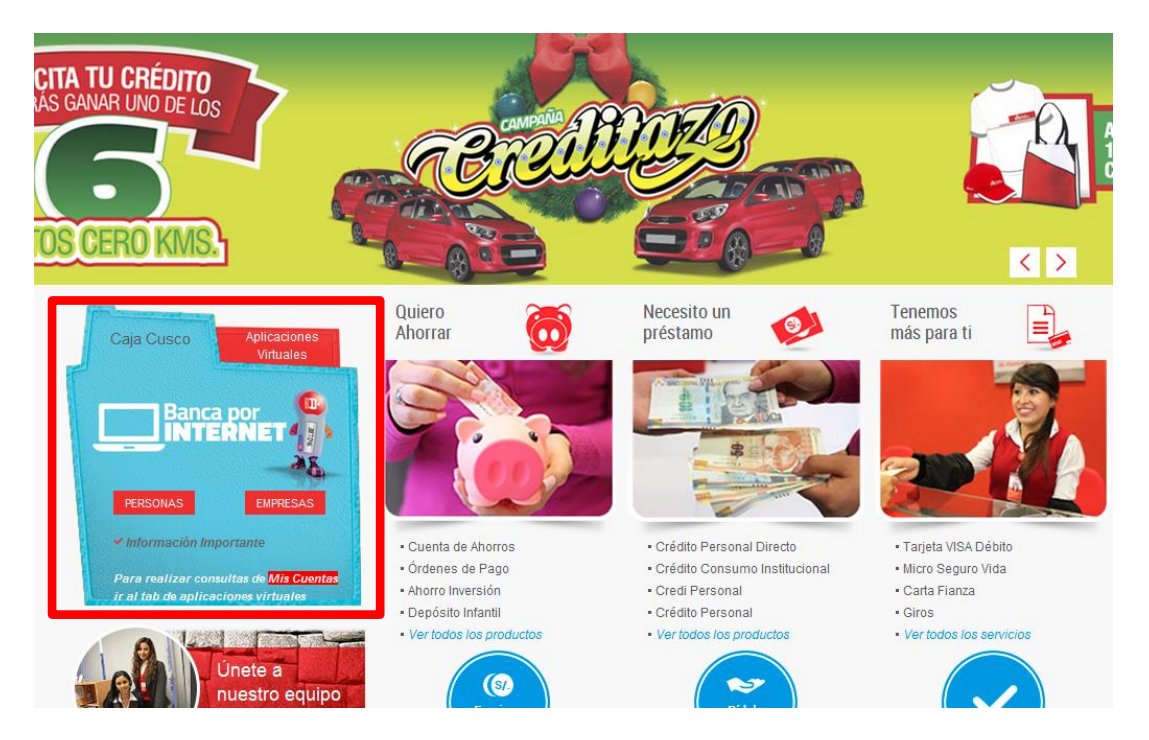

# Paso 2.

Ingresará a la siguiente pantalla en la cual debe crear su clave secreta de seis (6) dígitos y asignar respuestas a las preguntas secretas haciendo click en el botón **"Asignar Claves y Preguntas"** 

| Caja Municipal de Ahorra 🗙              | 🖆 Caja Municipal de Ahorre 🗙 📃                                                                                                    |                                                                 |     |
|-----------------------------------------|----------------------------------------------------------------------------------------------------|-----------------------------------------------------------------|-----|
| i e e e e e e e e e e e e e e e e e e e | I de Ahorro y Credito Cusco S.A. [PE]   https://zonasegura.cajacusco.pe/Login.aspx?tp=PN                                                                                                    |                                                                 | ☆ : |
|                                         |                                                                                                    | <b>¡Bienvenido!</b><br>Pensando siempre en ti.                  | •   |
|                                         | Bienvenido al Portal Transacciona                                                                                                    | l de Caja Cusco                                                 |     |
|                                         | Para ingresar al portal por favor ingrese corréctamente la sigui<br>vez que ingresa al portal, recuerde asignar su clave y                                                                                                    | onte información. Si es la primera<br>reguntas de seguridad.    |     |
|                                         | Tipo de Documento: SELECCIONE •                                                                                                    | Administra tu Clave                                             |     |
|                                         | Veldar                                                                                                    | Cambiar Clave por Olvido                                        |     |
|                                         | Para mayor información comuniquese con el Call Center: +51                                                                                                    | (84)606100 ó +(51)08002002                                      |     |
|                                         | Políticas de Seguridad para Home                                                                                                    | Banking                                                         |     |
|                                         | En la mayor parte de las ocasiones la seguridad depende del usuario puesto que es la figura má<br>de Seguridad para su consideración:<br>Recuerde siempre su clave de acceso ya que es la llave para acceder a Banca Electrónica | s débil. Es por eso que le brindaremos las siguientes Políticas |     |

#### Paso 3.

En la siguiente pantalla deberá seleccionar:

| Bienvenido                    | o al Portal Transacciona | l de Caja Cusco                       |                       |
|-------------------------------|--------------------------|---------------------------------------|-----------------------|
|                               |                          |                                       |                       |
| Tipo de Documento:            | SELECCIONE               |                                       | ( 2 )                 |
| Número de Documento:          |                          | ←                                     | $\sim$                |
| Tipo de Tarjeta               | SELECCIONE               | <                                     | ( 3 )                 |
| Número Tarjeta:               |                          | ←                                     | $\widetilde{\frown}$  |
| Clave de Tarjeta (4 Dígitos): |                          | — — — — — — — — — — — — — — — — — — — | 4                     |
|                               | Cancelar Continuar       |                                       |                       |
|                               |                          |                                       | $\mathbf{\mathbf{U}}$ |

- 1. Tipo de documento: Seleccione el tipo de documento: DNI, RUC, CARNET DE EXTRANJERIA O REG. PUB. (Registros Públicos) de acuerdo a su condición.
- 2. Número de Documento: Ingrese el número del documento seleccionado en el paso 1.
- 3. Tipo de Tarjeta: Esta será "Tarjeta Visa Débito".
- 4. Número de Tarjeta: Ingrese los 16 números que aparecen en la tarjeta Visa Débito.
- 5. Clave de tarjeta (4 Dígitos): Con el teclado virtual que aparecerá en la pantalla ingrese la clave secreta de su tarjeta Visa Débito que consta de 4 (cuatro) dígitos con la cual realiza sus transacciones (retiros) en nuestras agencias y/o cajeros automáticos, luego haga click en el botón "Cerrar".

Deberá llenar toda la información requerida para poder continuar con el proceso, tal como se muestra en la siguiente figura, luego haga click en el botón "Continuar"

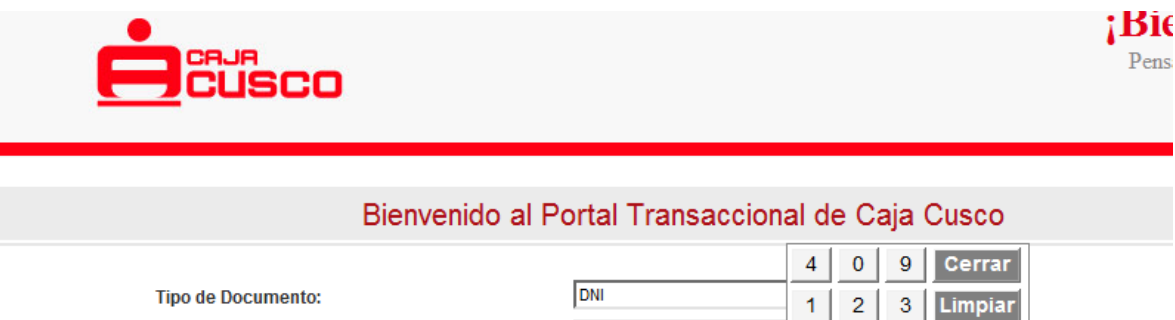

23979455

....

Cancelar

Tarjeta Visa Débito 4261540000000000

Continua

8 6

7

| Número de Documento:          |  |
|-------------------------------|--|
| Tipo de Tarjeta               |  |
| Número Tarjeta:               |  |
| Clave de Tarjeta (4 Dígitos): |  |
|                               |  |

Borrar

5

## Paso 5.

La siguiente pantalla solicita la asignación de la clave secreta que consta de 6 (seis) dígitos numéricos, los cuales serán ingresados usando el teclado virtual, se requiere que repita la clave para validar y confirmar la misma, luego hacer click en el botón "Continuar".

|                                                                                                    | <b>1</b>                                      |
|----------------------------------------------------------------------------------------------------|-----------------------------------------------|
| Bienvenido al Po                                                                                        | ortal Transaccional de Caja Cusco             |
| Datos Usuario<br>Tipo de Identificación:<br>Número de Identificación:<br>Nombre:<br>Asignación de Clave | DNI<br>23979455<br>RENATO FIGUEF 8 9 3 Borrar |
| Nueva Clave de Internet (6 Digitos):<br>Confirme Clave de Internet (6 Digitos):                         | ······ 2                                      |

**IMPORTANTE:** El uso de esta clave es personal e intransferible y debe mantenerla siempre en secreto ya que la misma le permitirá el ingreso al servicio de Banca por Internet. El servicio de Banca por Internet bloqueará el acceso luego de tres intentos fallidos de ingreso de clave, para restablecer el mismo deberá solicitar la habilitación del servicio en cualquiera de nuestras agencias u oficinas especiales de forma personal.

## Paso 6.

El siguiente paso solicita responder a las preguntas que serán usadas en caso Ud. olvide la clave asignada y desee recuperarla o cambiarla, después de ingresar todas las respuestas haga click en continuar.

| Bien                     | venido al Portal Transaccional de Caja Cusco           |
|--------------------------|--------------------------------------------------------|
| Datos Houario            |                                                        |
| fipo de Identificación:  | DNI                                                    |
| úmero de Identificación: | 23979455                                               |
| ombre:                   | RENATO FIGUEROA DIAZ                                   |
| Preguntas Secretas       |                                                        |
| regunta 1:               | Cuál es el segundo nombre de su hijo/hija mayor?       |
| lespuesta:               | mayor                                                  |
| regunta 2:               | Cuál es el nombre de su primera mascota?               |
| Respuesta:               | mascota                                                |
| Pregunta 3:              | Cuál es el segundo nombre de su padre?                 |
| Respuesta:               | padre 🗧                                                |
| Pregunta 4:              | Cuál es el nombre de tu mejor amigo(a) de la infancia? |
| Respuesta:               | infancia                                               |
| Pregunta 5:              | Cuál es tu color favorito?                             |
| Respuesta:               | favorito                                               |

Finalmente luego de realizar correctamente este proceso podremos visualizar el siguiente mensaje, hacer clic en el botón "Aceptar".

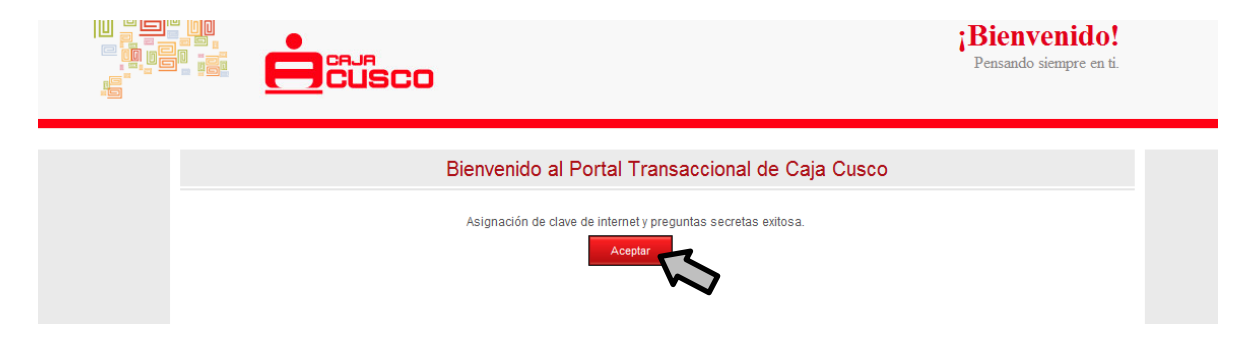

# 2. INGRESO A BANCA POR INTERNET POR PRIMERA VEZ

# Paso 1.

Ingrese al LINK: <u>https://www.cmac-cusco.com.pe</u> y ubique la sección Banca por Internet, opción **"PERSONAS".** 

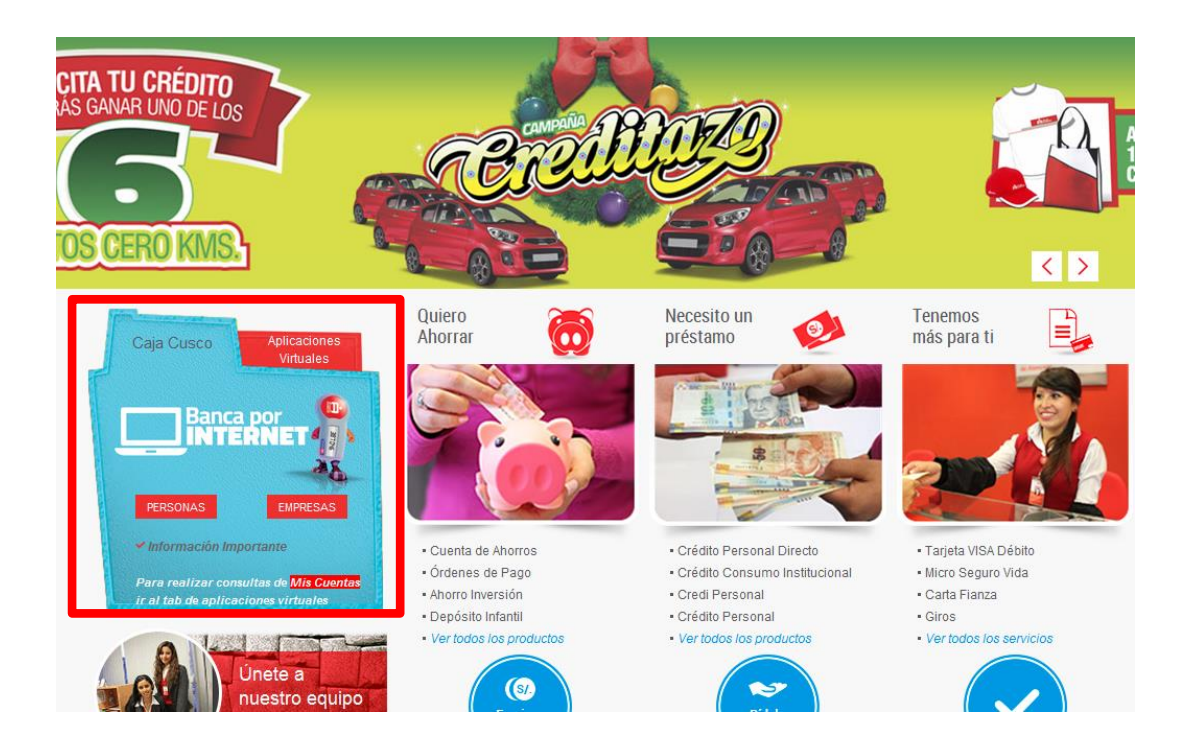

# Paso 2.

En la siguiente pantalla se debe ingresar el "Tipo de Documento" y "Número de Documento" y luego hacer click en el botón "Validar"

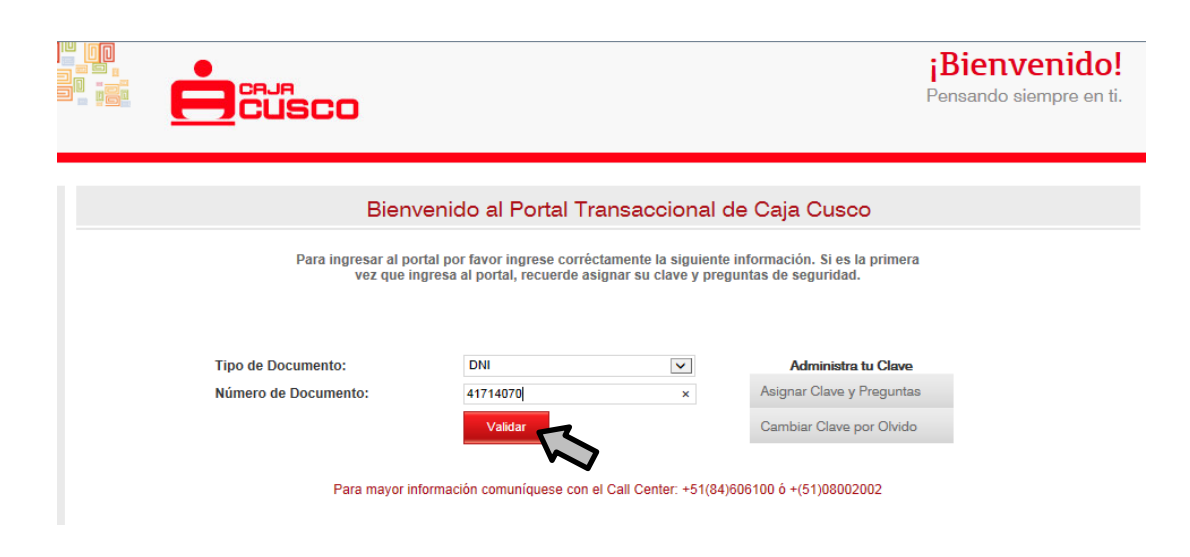

## Paso 3.

Visualizará la pantalla en la cual muestra en imagen el código Kaptcha que debe ser ingresado en la casilla que se encuentra a lado izquierdo de la misma imagen.

NOTA: Al escribir las letras que aparecen en la imagen que se muestra tendrá que distinguir mayúsculas y minúsculas ya que así lo exige la validación que se realiza.

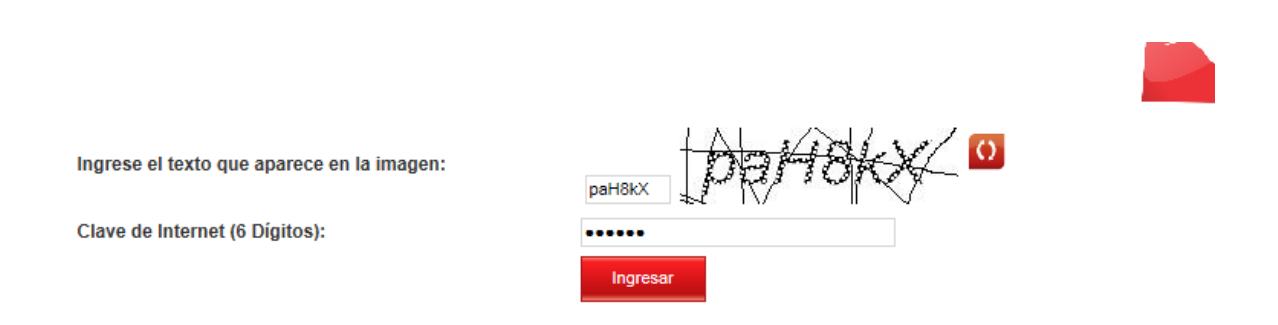

Para mayor información comuníquese con el Call Center: +51(84)606100 ó +(51)08002002

#### Paso 4.

Seguidamente ingresará la clave secreta de 6 (seis) dígitos creada anteriormente y deberá presionar en

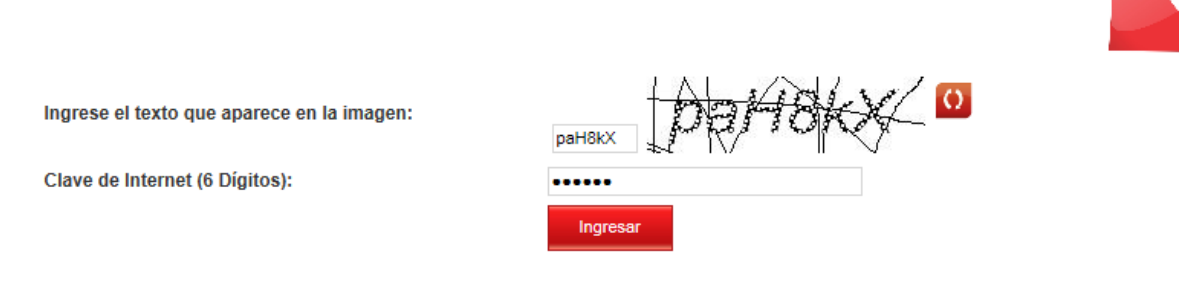

Para mayor información comuníquese con el Call Center: +51(84)606100 ó +(51)08002002

#### el botón "Ingresar"

#### Paso 5.

La acción anterior permitirá ingresar por primera vez al Servicio Banca por Internet; por ser su primer ingreso deberá dar lectura al contrato que consta de diez clausulas en las cuales se detallan las condiciones y aspectos a tomar en cuenta para el uso del servicio.

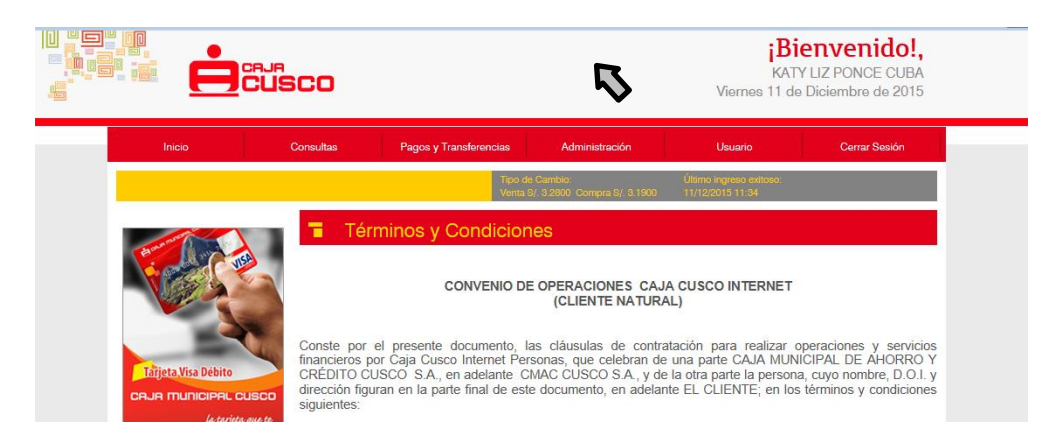

Seguidamente hacer click en el casillero 🗹 "Acepto Términos y Condiciones" dando conformidad a la información mencionada en el contrato, luego debe hacer click en aceptar.

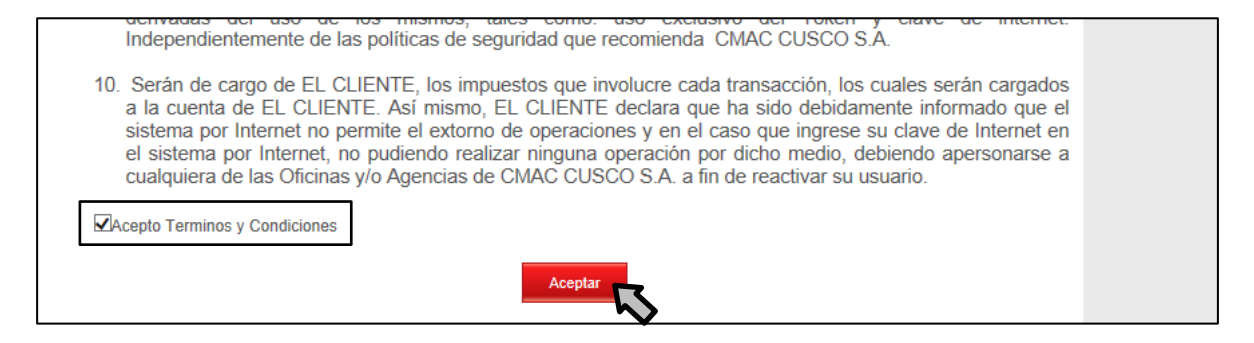

## Paso 6.

Visualizará la siguiente pantalla en la que por temas de seguridad deberá elegir la imagen y el color que lo caracterizará como usuario del servicio Banca por Internet haciendo click en el círculo que se encuentra a lado de cada imagen y color, luego deberá hacer click en "Seleccionar".

|                                            | 60                           |                                                            | Vierne                                           | <b>Bienvenido</b><br>KATY LIZ PONCE CUB<br>s 11 de Diciembre de 201 | A<br>5 |
|--------------------------------------------|------------------------------|------------------------------------------------------------|--------------------------------------------------|---------------------------------------------------------------------|--------|
| Inicio                                     | Consultas Pagos y            | 7 Transferencias Administra                                | ción Usuario                                     | Cerrar Sesión                                                       |        |
| dministración / Personalización            |                              | Tipo de Cambio:<br>Venta S/ 3.2800 Compra                  | Último ingreso ex<br>S/. 3.1900 11/12/2015 11:36 | itoso:<br>i                                                         |        |
| Datos del Usuario                          | Seleccione la imagen y color | <mark>ación</mark><br>que desea para personalizar su Porta | I Caja Cusco Internet.                           |                                                                     | -      |
| Listado de Módulos del Portal              |                              |                                                            |                                                  |                                                                     |        |
| Personalización                            | 。                            |                                                            | 0                                                |                                                                     |        |
|                                            |                              |                                                            |                                                  |                                                                     |        |
| Tarijata Visa Dóhito                       |                              |                                                            |                                                  |                                                                     |        |
| CRJA MUNICIPAL CUSCO                       |                              |                                                            |                                                  |                                                                     |        |
| la tarjeta que te<br>acompaña por el mundo |                              | 0                                                          |                                                  | 7                                                                   |        |
| Depósito                                   |                              | Selec                                                      | ccionar                                          |                                                                     |        |
| uverin                                     |                              |                                                            | $\sim$                                           |                                                                     |        |

Finalmente mostrará la siguiente pantalla con un mensaje de validación, para concluir con este proceso hará click en el botón "Confirmar".

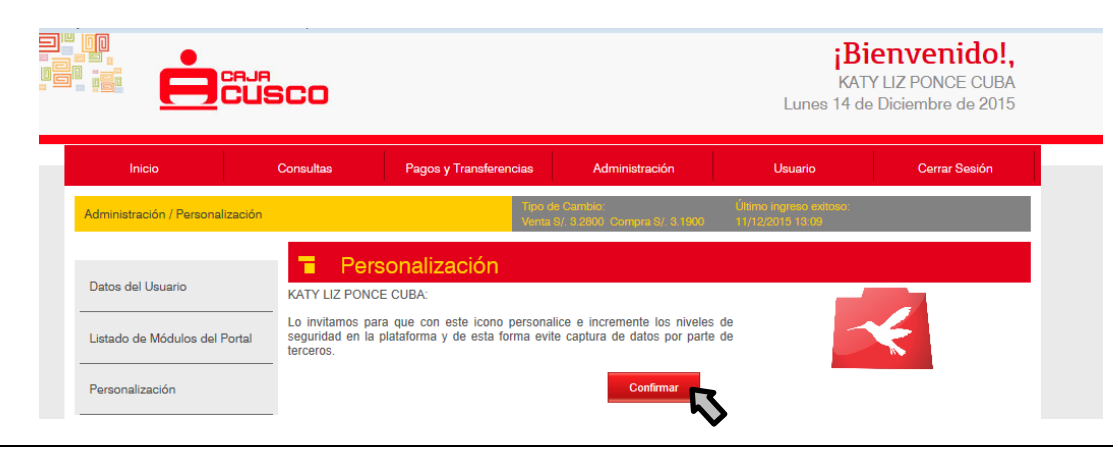

# NOTA:

En lo sucesivo después del Paso 3 deberá validar la imagen y el color elegidos inicialmente, si coinciden con los que Ud. eligió anteriormente hará click en el botón "Si, son correctos" y continuará con los pasos restantes, de lo contrario hará click en el botón "No, cerrar Sesión"

| Bienven                                         | ido al Portal T                                   | ransaccional de                                     | e Caja Cusco                                       |        |
|-------------------------------------------------|---------------------------------------------------|-----------------------------------------------------|----------------------------------------------------|--------|
| Para ingresar al portal p<br>vez que ingres     | or favor ingrese corré<br>a al portal, recuerde a | ictamente la siguiente i<br>signar su clave y pregu | iformación. Si es la primera<br>ntas de seguridad. |        |
| Tipo de Documento:                              | DNI                                               | ~                                                   | Administra tu Clave                                |        |
| Número de Documento:                            | 41714070                                          |                                                     | Asignar Clave y Preguntas                          |        |
|                                                 | Validar                                           |                                                     | Cambiar Clave por Olvido                           |        |
|                                                 | Por tu seguridad ver<br>sean los correctos e      | ifica que tu imagen y co<br>n esta pantalla         | lor                                                |        |
| Para mayor informa                              | ~                                                 |                                                     | 0 ó +(51)08002002                                  |        |
| P                                               | K                                                 |                                                     | g                                                  |        |
| /or parte de las ocasiones la seguridad depe    | Tu imagen y color de s                            | seguridad son correctos?                            | por eso que le brindaremos las siguientes          | s Poli |
| idad para su consideración:                     | Si, son Correctos                                 | No, Cerrar Sesión                                   |                                                    |        |
| ecuerde siempre su clave de acceso ya que es    |                                                   | 2                                                   | •                                                  |        |
| Crear su clave personal es preferible que inclu | va números y letras. Entr                         | e más compleia sea menor                            | será la nosibilidad de ser adivinada nor terceros  | Evite  |

Luego del proceso anterior visualizará la siguiente pantalla que nos muestra el consolidado de todas las cuentas o las que haya solicitado afiliar al servicio. Esta es la pantalla inicial en la cual Ud. podrá empezar a realizar sus transacciones.

|                                                                                | sco                                                            |                                                                         | L                                                            | <b>¡Bier</b><br>KATY LI.<br>unes 14 de Dio                   | <b>Venido!,</b><br>Z PONCE CUBA<br>ciembre de 2015 |
|--------------------------------------------------------------------------------|----------------------------------------------------------------|-------------------------------------------------------------------------|--------------------------------------------------------------|--------------------------------------------------------------|----------------------------------------------------|
| Inicio                                                                         | Consultas Pagos y Transfe                                      | encias Administració                                                    | n Usu                                                        | iario                                                        | Cerrar Sesión                                      |
| Consultas / Saldos Consolidados                                                | 3                                                              | Tipo de Cambio:<br>Venta S/, 3,2800 Compra S/,                          | Último ingre<br>3.1900 14/12/2015                            | eso exitoso:<br>09:09                                        |                                                    |
| Saldos Consolidados                                                            | Soles Dolares                                                  | dados                                                                   |                                                              |                                                              |                                                    |
| Movimientos por Producto                                                       | Cuentas Ahorro:                                                |                                                                         |                                                              |                                                              |                                                    |
| Personalizar Archivo                                                           | Tipo<br>Cuenta de Ahorros                                      | Número<br>106242321000038148                                            | Saldo Disponible<br>S/. 256,123.80                           | Saldo Total<br>S/. 256,123.80                                | Estado<br>ACTIVA                                   |
| Detalle de Saldos                                                              | Cuenta de Ahorros<br>Cuenta Sueldo<br>Cuenta de Ahorros        | 106242321000038121<br>106192371000000426<br>106192321000078301          | S/. 25,685.58<br>S/. 1,277.25<br>S/. 58,389.56               | S/. 25,685.58<br>S/. 1,277.25<br>S/. 58,389.56               | ACTIVA<br>ACTIVA<br>ACTIVA                         |
| Transacciones a Través del<br>Portal                                           | Cuenta Ahorro Infantil<br>Cuenta C.T.S.<br>Ahorro Mancomunadas | 106012361000026131<br>106012341001209485<br>106012321009255001<br>Total | S/. 6,199.70<br>S/. 9,859.39<br>S/. 688.00<br>S/. 358.223.28 | S/. 6,199.70<br>S/. 9,959.39<br>S/. 688.00<br>S/. 358.323.28 | BLOQUEO RETIRO<br>ACTIVA<br>ACTIVA                 |
| Ericeta Visa Débito                                                            | Créditos Vigentes:     Tipo     INSTITUCIONAL-CAMPAÑA          | Número de Pagaré<br>106153061003165876<br>Total                         | Monto<br>Desembolsado<br>S/. 67,000.00                       | Saldo Capital<br>5/. 60,292.1<br>5/. 60,292.1                | Cuota a Pagar<br>9 S/. 2,586.80<br>9               |
| CRUR MUNICIPAL CUSCO<br>la tarjeta que te<br>acompaña por el mundo<br>Depósito | Cuentas Ahorro:                                                | Porcentaje                                                              | e Produc                                                     | to                                                           | Saldo Total                                        |
| juvenil                                                                        |                                                                | 0.19%                                                                   | Ahorro Mancomun                                              | adas                                                         | S/. 688.00                                         |
|                                                                                |                                                                | 2.78%                                                                   | Cuenta C.T.S.                                                |                                                              | S/. 9,959.39                                       |
|                                                                                |                                                                | 94.94%                                                                  | Cuenta de Ahorro                                             | s                                                            | S/. 340,198.94                                     |
|                                                                                |                                                                | 1.73%                                                                   | Cuenta Ahorro Inf                                            | antil                                                        | S/. 6,199.70                                       |

# 3. REALIZAR TRANSACCIONES EN BANCA POR INTERNET DE CAJA CUSCO

## PANTALLA INICIAL

Al ingresar al servicio de Banca por Internet visualizaremos la pantalla principal en la que podremos distinguir las siguientes partes:

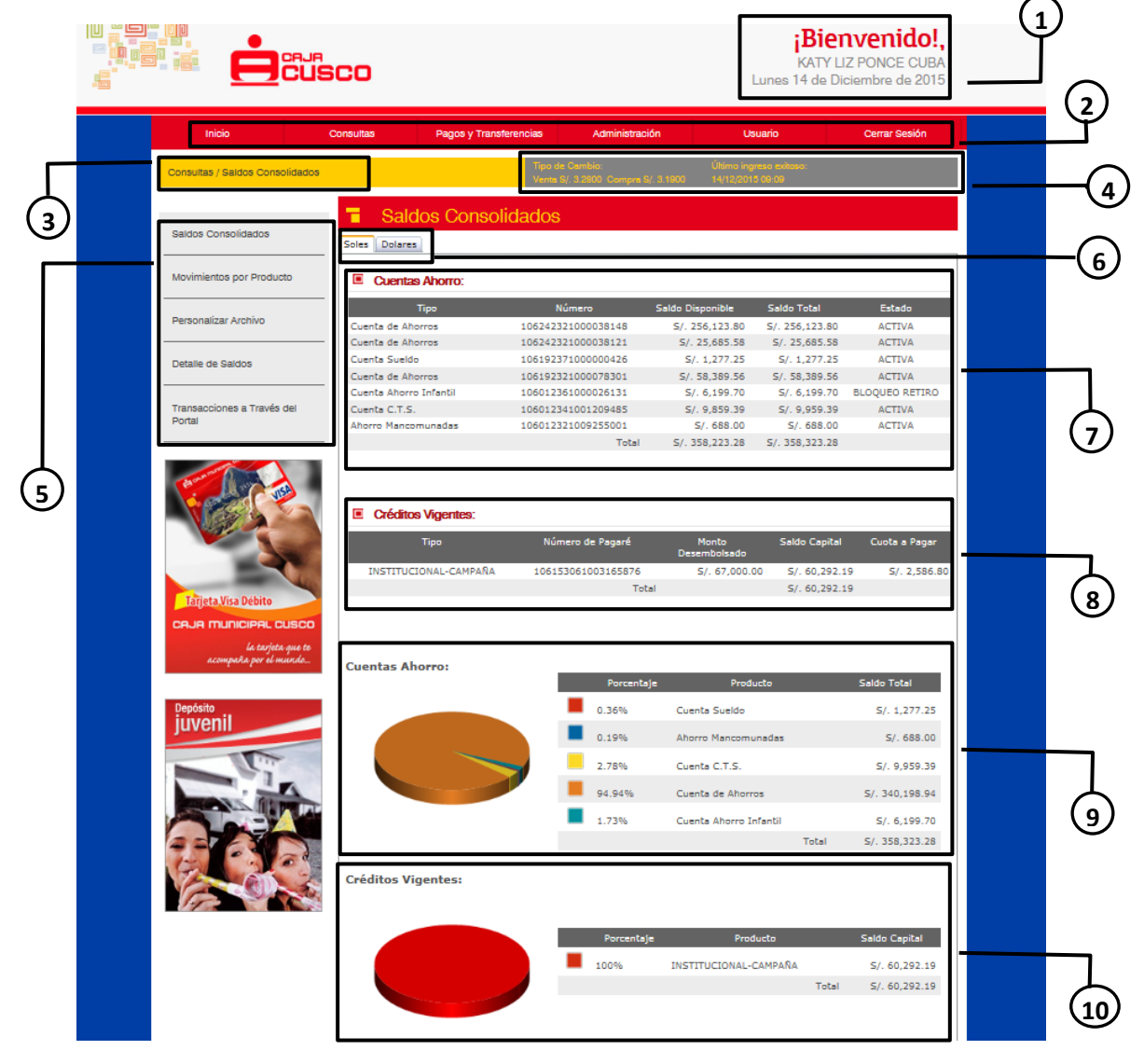

- 1. Nombre de Usuario Cliente y Fecha de Sistema.
- 2. Barra de Menús.
- 3. Barra de Información sobre Ubicación
- 4. Barra de Información Tipo de Cambio y último ingreso exitoso al servicio.
- 5. Botones de acceso rápido a opciones del Menú seleccionado.
- 6. Pestaña para visualizar las cuentas por tipo de moneda.
- 7. Listado y detalle de todas las cuentas de ahorro o de las que el cliente elija afiliar.
- 8. Listado de créditos vigentes.
- 9. Gráfica que muestra los saldos consolidados de ahorros por producto.
- 10. Gráfica que muestra los saldos consolidados de créditos por producto.

# 4. CREAR UNA TRANSACCION

Para poder realizar transacciones debemos escoger el menú **"Pagos y Transferencias"** y la opción **"Crear Transacción"** 

|                          | cusco        |                                                      |                       | jE<br>MIRIA<br>Miércoles | <b>Bienvenido!,</b><br>M PACHECO ROMAN<br>5 16 de Marzo de 2016 |
|--------------------------|--------------|------------------------------------------------------|-----------------------|--------------------------|-----------------------------------------------------------------|
| Inicio                   | Consultas    | Pagos y Transferencias                               | Administración        | Usuario                  | Cerrar Sesión                                                   |
| Consultas / Soldos Conso | alidadas     | Transacciones Programadas                            | abio:                 | Último ingreso exitoso:  |                                                                 |
| Consultas / Galdos Conso | bildados     | Crear Transacción                                    | 800 Compra S/. 3.1900 | 16/03/2016 20:23         |                                                                 |
| Saldos Consolidados      | 🗧 Sald       | Pendientes de Aprobación                             |                       |                          |                                                                 |
| Movimientos por Produc   | to I Cuentas | Registro y Consulta Cuentas<br>Frecuentes<br>Ahorro: |                       |                          |                                                                 |
| Personalizar Archivo     |              | Гіро                                                 | Número Sa             | aldo Disponible          | Saldo Total Estado                                              |

# Se podrá observar la siguiente pantalla, en la cual deberá seleccionar el tipo de transacción a realizar

| Transacciones Programadas                 | Crear Transacción                                                                                                    |
|-------------------------------------------|----------------------------------------------------------------------------------------------------|
| Crear Transacción                         | Tipo Origen Destino Valores Confirmar                                                                                                    |
| Pendientes de Aprobación                  |                                                                                                    |
| Registro y Consulta Cuentas<br>Frecuentes | Transferencia de Fondos      Entre cuentas propias de la CAJA CUSCO      Hacia cuentas frecuentes de terceros ambas de la CAJA CUSCO      Hacia cuentas NO frecuentes de terceros ambas de la CAJA CUSCO |
| Tarjeta<br>VISA DEBITO                    | Pagos     Pagos de Créditos (pago frecuente)                                                                                                    |
|                                           | Servicios Públicos y Privados     • Pago de servicios y/o pensiones (pago frecuente)                                                                                                    |

# 4.1. SERVICIOS PUBLICOS Y PRIVADOS

## 4.1.1. Pago de Servicios y/o Pensiones

Con esta opción podrá realizar pagos de las pensiones vigentes.

## **IMPORTANTE**

Tomar en cuenta la siguiente indicación "Todo **pago** de servicios se hará tomando en cuenta el tipo de moneda de la cuenta destino" es decir si la cuenta origen que se eligió es en soles y el pago del servicio es en dólares el monto que se retirará será el monto del costo de servicio al tipo de cambio vigente del día.

#### PASO 1.

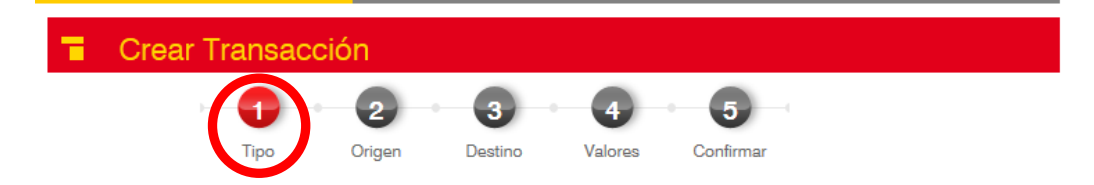

Elegir haciendo click en la quinta Opción "Pago de servicios y/o pensiones (pago frecuente)"

#### Transferencia de Fondos

- Entre cuentas propias de la CAJA CUSCO
- Hacia cuentas frecuentes de terceros ambas de la CAJA CUSCO
- Hacia cuentas NO frecuentes de terceros ambas de la CAJA CUSCO

#### Pagos

Pagos de Créditos (pago frecuente)

#### Servicios Públicos y Privados

Pago de servicios y/o pensiones (pago frecuente)

#### PASO 2.

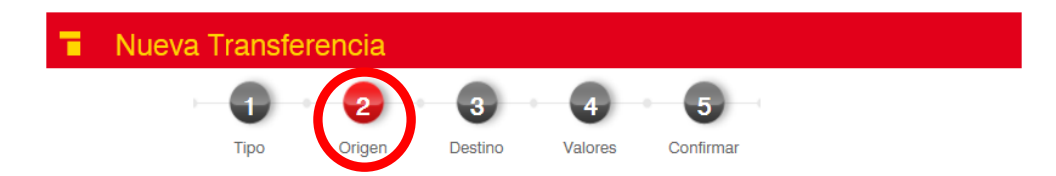

Elegir la **cuenta origen** de la cual se debitará el dinero a transferir, haciendo click sobre la misma y luego haciendo click en el botón "Siguiente >".

|                   |                            |                                          | 1500                   |                |
|-------------------|----------------------------|------------------------------------------|------------------------|----------------|
| 🗉 <mark>Cu</mark> | enta origen                | de los fondos                            |                        |                |
| Τį                | po de Cuenta               | Número de Cuenta                         | Saldo Disponible       | Moneda         |
| <b>O</b>          | enta de Ahorros            | 106022321002334844                       | S/. 5.27               | SOLES          |
|                   |                            |                                          |                        |                |
| O Cue             | enta Sueldo                | 106012371000016918                       | S/. 49.60              | SOLES          |
|                   | enta Sueldo<br>enta C.T.S. | 106012371000016918<br>106012341001102290 | S/. 49.60<br>S/. 85.59 | SOLES<br>SOLES |

PASO 3.

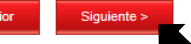

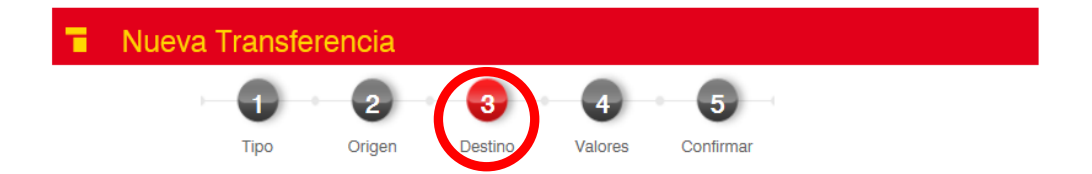

Esta pantalla nos permite elegir la institución y/o empresa de la cual vamos a realizar el pago, para ello debemos tomar en cuenta lo siguiente:

## **Datos del Servicio:**

- 1. Ingrese el Texto a Buscar: Escribir una palabra o texto que identifique a la institución de la cual queremos realizar el pago, para el ejemplo se usó la palabra "andina" intentando buscar a la empresa "UNIVERSIDAD ANDINA DEL CUSCO".
- Seguidamente debe hacer click en el botón "Buscar Institución", esta acción hará que se filtren todas aquellas instituciones que contengan la palabra ingresada en el numeral anterior, haga click en el combo desplegable tal como indica la figura e ingrese el código del alumno.

| Resume          | n de la Transacción         |                 |                    |  |
|-----------------|-----------------------------|-----------------|--------------------|--|
| Tipo:           | Pago de Servicios           |                 |                    |  |
| Cuenta Origer   | 106042 n: Cuenta de Ahorros | 321008982155    |                    |  |
|                 |                             |                 |                    |  |
| Datos de        | el Servicio                 |                 |                    |  |
| Ingrese el Tex  | to a Buscar(*):             | andina          | Buscar Institución |  |
| Institución(*): |                             | SELECCIONE LA I | NSTITUCIÓN         |  |
| Concepto a pa   | agar(*):                    | SELECCIONE LA I | NSTITUCIÓN         |  |
| Código del alu  | mno o número del recibo(*): | 015300358B      |                    |  |
|                 |                             |                 |                    |  |
| < Anterior      | Siguiente >                 |                 |                    |  |

3. Esta acción activará la lista de instituciones que coincidan con la palabra antes escrita, lista de la cual tendrá que elegir la institución y/o empresa que corresponda a su requerimiento haciendo click sobre la misma "UNIVERSIDAD ANDINA DEL CUSCO".

| Resumen              | de la Transacción                                   |                                      |                                            |   |  |  |
|----------------------|-----------------------------------------------------|--------------------------------------|--------------------------------------------|---|--|--|
| Tipo:                | Pago de Servicios                                   |                                      |                                            |   |  |  |
| Cuenta Origen:       | Cuenta Origen: Cuenta de Ahorros 106042321008982155 |                                      |                                            |   |  |  |
|                      |                                                     |                                      |                                            |   |  |  |
| Datos del            | Servicio                                            |                                      |                                            |   |  |  |
| Ingrese el Texto     | o a Buscar(*):                                      | andina                               | Buscar Institución                         |   |  |  |
| Institución(*):      |                                                     | SELECCIONE LA IN                     | ISTITUCIÓN                                 | Ŧ |  |  |
| Concepto a pagar(*): |                                                     | SELECCIONE LA IN<br>UNIVERSIDAD ANDI | ISTITUCIÓN<br>IA DEL CUSCO - 1060100560999 |   |  |  |
| Código del alum      | nno o número del recibo(*):                         | 015300358B                           |                                            |   |  |  |
|                      |                                                     |                                      |                                            |   |  |  |
| < Anterior           | Siguiente >                                         |                                      |                                            |   |  |  |

 Igualmente tendrá que seleccionar el concepto del pago que varía de acuerdo a la institución y/o empresa, para el caso del ejemplo el concepto indica "PENSIONES", seleccione haciendo click sobre el mismo.

| Resumen de la Transacción                 |                              |                                |
|-------------------------------------------|------------------------------|--------------------------------|
| Tipo: Pago de Servicios                   |                              |                                |
| Cuenta Origen: Cuenta de Ahorros 106012   | 321009230220                 |                                |
|                                           |                              |                                |
| Datos del Servicio                        |                              |                                |
| Ingrese el Texto a Buscar(*):             | andina                       | Buscar Institución             |
| Institución(*):                           | UNIVERSIDAD ANDI             | NA DEL CUSCO - 1060100560999 💌 |
| Concepto a pagar(*):                      | PENSIONES                    | -                              |
| Código del alumno o número del recibo(*): | SELECCIONE EL C<br>PENSIONES | ONCEPTO                        |
|                                           |                              |                                |
| < Anterior Siguiente >                    |                              |                                |

5. A continuación escriba el código que identifica a cada usuario, para el ejemplo usamos un código de un alumno, haga click sobre el botón "Siguiente >"

| Pago de Servicios          |                                                                                                    |                                                                                                    |
|----------------------------|----------------------------------------------------------------------------------------------------|----------------------------------------------------------------------------------------------------|
| Cuenta de Ahorros 106012   | 2321009230220                                                                                                    |                                                                                                    |
|                            |                                                                                                    |                                                                                                    |
| Servicio                   |                                                                                                    |                                                                                                    |
| a Buscar(*):               | andina                                                                                                    | Buscar Institución                                                                                                    |
|                            | UNIVERSIDAD ANDIN                                                                                                    | A DEL CUSCO - 1060100560999                                                                                                    |
| ır(*):                     | PENSIONES                                                                                                    |                                                                                                    |
| no o número del recibo(*): | 015300361A                                                                                                    |                                                                                                    |
|                            |                                                                                                    | •                                                                                                    |
|                            | <sup>2</sup> ago de Servicios<br>Cuenta de Ahorros 106012<br>Servicio<br>a Buscar(*):<br>ar(*):<br>no o número del recibo(*): | Pago de Servicios Cuenta de Ahorros 106012321009230220 Servicio a Buscar(*): andina UNIVERSIDAD ANDIN ar(*): PENSIONES no o número del recibo(*): O15300361A |

## PASO 4.

| Т | Nueva Transfere | encia  |         |         |           |
|---|-----------------|--------|---------|---------|-----------|
|   |                 | 2      | 3       | 4       | 5         |
|   | Tipo            | Origen | Destino | Valores | Confirmar |

A continuación se muestra la siguiente pantalla que permite verificar que la información ingresada corresponda al titular del servicio a pagar, verifique que ésta información sea correcta antes de continuar y haga click en el botón "Siguiente >"

|                  | U         |           | 2         | 3              | •       |      |
|------------------|-----------|-----------|-----------|----------------|---------|------|
|                  | Tipo      | )         | Urigen    | Destino        | Valores | s Co |
| Resumen d        | e la Tran | sacción   |           |                |         |      |
| Tipo:            | Pago de   | Servicios |           |                |         |      |
| Cuenta Origen:   | Cuenta d  | e Ahorros | 10624232  | 1000038164     |         |      |
| Cuenta Destino:  | ELECTR    | D SUR ES  | STE - 100 | 10017737       |         |      |
|                  |           |           |           |                |         |      |
| Nombre Titular o | Alumno:   |           | ES-GUTIEF | REZ-LEONOF     | -PLAC   |      |
| Número de Cuot   | a:        | 1         |           |                |         |      |
| Descripción del  | Periodo:  | FACTUR    | RACION Se | ptiembre-2015- | ACTUAL  |      |
| Fecha de Vencir  | niento:   | 30/03/20  | 016       |                |         |      |
| Días de Mora:    |           | 0         |           |                |         |      |
| Monto de Cuota   |           | S/. 214.0 | 65        |                |         |      |
| Monto de Mora:   |           | S/. 0.00  |           |                |         |      |
| Monto Adicional  | :         | S/. 0.00  |           |                |         |      |
| Total a Pagar:   |           | S/. 214.0 | 65        |                |         |      |
|                  |           |           |           |                |         |      |
|                  |           |           |           |                |         |      |
|                  |           |           |           |                |         |      |

En caso Seleccione la opción de "Grabar operación como frecuente", ésta quedará registrada para que en lo sucesivo usando la opción "(pago frecuente)" pueda realizar su transacción con mayor agilidad tal como se indica en el **Paso 4** del Item **2.1. Pagos de Créditos (pago frecuente)**.

PASO 5.

| - | Nueva Transfere | encia  |         |         |           |
|---|-----------------|--------|---------|---------|-----------|
|   |                 | 2      | 3       | 4       | - 5       |
|   | Тіро            | Origen | Destino | Valores | Confirmar |

En ambos casos sea que hagamos el pago por única vez o éste sea grabado como frecuente llegaremos a visualizar la siguiente pantalla con el resumen de la transacción.

Escriba el número que aparece en la pantalla del Token y haga click en el botón "Aprobar Transacción".

| Descripció       | ón de la Transacción                    |                                                                  |                             |                    |                |  |  |
|------------------|-----------------------------------------|------------------------------------------------------------------|-----------------------------|--------------------|----------------|--|--|
| Transacción:     | Pago                                    |                                                                  |                             |                    |                |  |  |
| Tipo:            | Pago de Servicios                       |                                                                  |                             |                    |                |  |  |
|                  | -                                       |                                                                  |                             |                    |                |  |  |
| Origen de        | los Fondos                              |                                                                  |                             | IMPORTANTE:        |                |  |  |
| Tipo de Cuenta   | a: Cuenta de Ahorros                    |                                                                  |                             | Antes de pro       | ceder con la   |  |  |
| Número de Cu     | enta 106242321000038164                 |                                                                  |                             | anrobación de      | la transacciór |  |  |
|                  | Modificar Información                   |                                                                  |                             |                    |                |  |  |
|                  |                                         |                                                                  |                             | se pueden          | modificar la   |  |  |
|                  |                                         |                                                                  |                             | información in     | gresada de sei |  |  |
| Destino de       | e los Fondos                            |                                                                  |                             | necesario haci     | endo click er  |  |  |
| Institución:     |                                         | ELECTRO SUR ESTE - CUSCO -                                       | 1060100886540               | el hotón que c     | orresponda     |  |  |
| Concepto a Pa    | gar:                                    | FACTURACION                                                      |                             | ci boton que et    | sirespondu.    |  |  |
| Código del Alu   | imno o Número del Recibo:               | 10010017737                                                      |                             | Modificar C        | )rigen de los  |  |  |
| Nombre Titular   | r o Alumno:                             | CACERES-GUTIERREZLEONO                                           | ACERES-GUTIERREZLEONOR-PLAC |                    |                |  |  |
|                  |                                         | Modificar Información                                            |                             | Fondos (cuenta     | a origen).     |  |  |
|                  |                                         |                                                                  |                             |                    |                |  |  |
|                  |                                         |                                                                  |                             | Modificar <b>E</b> | )estino de los |  |  |
| Detalle de       | a Transacción                           |                                                                  |                             | Fondos (c          | ambio de       |  |  |
| Número de Cu     | ota: 1                                  |                                                                  |                             | institución o      | código de      |  |  |
| Descripción de   | el Periodo: FACTURACION                 | Septiembre-2015-ACTUAL                                           |                             |                    | couigo de      |  |  |
| Fecha de Venc    | imiento: 30/03/2016                     |                                                                  |                             | usuario)           |                |  |  |
| Días de Mora:    | 0                                       |                                                                  |                             |                    |                |  |  |
| Monto de Cuot    | a: S/. 214.65                           |                                                                  |                             |                    |                |  |  |
| Monto de Mora    | s/. 0.00                                |                                                                  |                             |                    |                |  |  |
| Total a Pagar:   | al. 5/. 0.00<br>S/ 21/ 65               |                                                                  |                             |                    |                |  |  |
| Total a Pagal.   | 57. 214.05                              |                                                                  |                             |                    |                |  |  |
|                  |                                         |                                                                  |                             |                    |                |  |  |
| Tarifario d      | le Comisiones y/o Gasto                 | )S                                                               |                             |                    |                |  |  |
| Costo de la Tra  | ansacción: S/. 0.00                     |                                                                  |                             |                    |                |  |  |
| Nota:            | El costo de la tra<br>la fecha de su ej | ansacción estará sujeto a cambios<br>ecución.                    | de acuerdo a la tarifa vige | ente en            |                |  |  |
| Nota:            | Si su transfere<br>de cambio mos        | ncia es realizada en distintas mo<br>trado en la parte superior. | nedas, tome en cuenta (     | el tipo            |                |  |  |
| Opción 1         | c                                       | Opción 2                                                         | Opción 3                    |                    |                |  |  |
| Número de token: |                                         |                                                                  |                             |                    |                |  |  |
| numero de token. |                                         |                                                                  |                             |                    |                |  |  |
| Aprobar          | Transacción                             | Guardar sin Aprobar                                              | Elimina                     | ar Transacción     |                |  |  |
|                  |                                         |                                                                  |                             |                    |                |  |  |
|                  |                                         |                                                                  |                             |                    |                |  |  |

Si toda la información ingresada es correcta el pago será registrado y el Portal mostrará el siguiente mensaje:

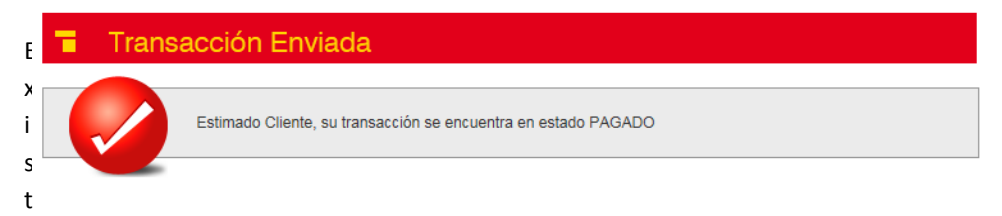

e la posibilidad de guardar la transacción sin ser aprobada, para ser ejecutada en otro momento, para ello usaremos el cuadro con la opción 2, haciendo click en el botón "Guardar sin Aprobar"

| Opción 1<br>Número de token: | Opción 2            | Opción 3             |
|------------------------------|---------------------|----------------------|
| Aprobar Transacción          | Guardar sin Aprobar | Eliminar Transacción |

Realizada esta acción esta transferencia podrá ser aprobada más adelante y el Portal mostrará el siguiente mensaje:

| F | ۰. | Transacc | ión Pendiente                                                                |
|---|----|----------|------------------------------------------------------------------------------|
| i |    |          | Esta transacción necesita ser aprobada por 1 usuario para que sea ejecutada. |
| r |    |          | Usuario 1: (Pendiente)                                                       |

Imente si desea eliminar la transacción que hasta ese momento se encuentra en pantalla utilice el cuadro con la opción 3, haciendo click en el botón "Eliminar Transacción", esta acción lo llevará a la pantalla inicial.

| Opción 1            | Opción 2            | Opción 3             |
|---------------------|---------------------|----------------------|
| Número de token:    |                     |                      |
| Aprobar Transacción | Guardar sin Aprobar | Eliminar Transacción |